## Add an Existing Patient to a Worklist

Find the patient you wish to add to your Worklist and click on the required pathway to enter their record.

Click 'List History'.

🟦 🖪 🗘 🔍 📶 🚆 🚏 🌣 🗡 🚱 DEMO1, Demo GENDER: Female BORN: 01 Jan 1953 (66y) No Email Address 2 Other Pathways ADULT SHOULDER TRAUMA PATHWAY [RIGHT] -PATHWAY ACTIVE -Clinical Assessments + Treatment + Complications + Outcomes + Review and Discharge + Ad Hoc Task CLINICAL SCORES Patient's Initial Tasks (Generated Automatically on Creating Pathway) (6 items) 27 Nov 2019 Diagnosis / Indications for Treatment = 12 Sep 2019 Diagnosis/Indications for Treatment 1 PATIENT HISTORY (1 items) OUTCOME SCORES (2 items) 

CONSULTANT, DEMO -

Click 'Add Worklist Entry'.

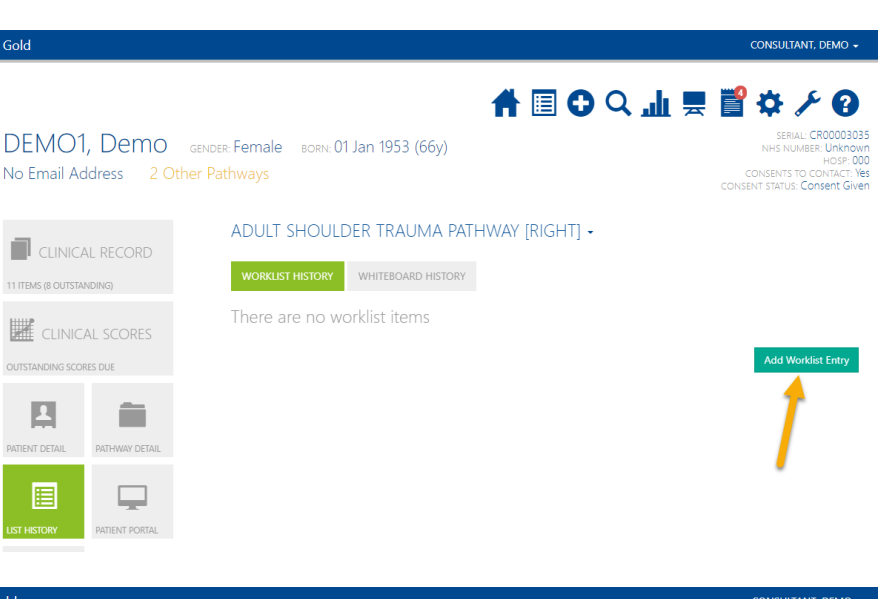

Choose which Worklist to add them to, a date and a status.

Click Save.

The patient will then appear on your Worklist.

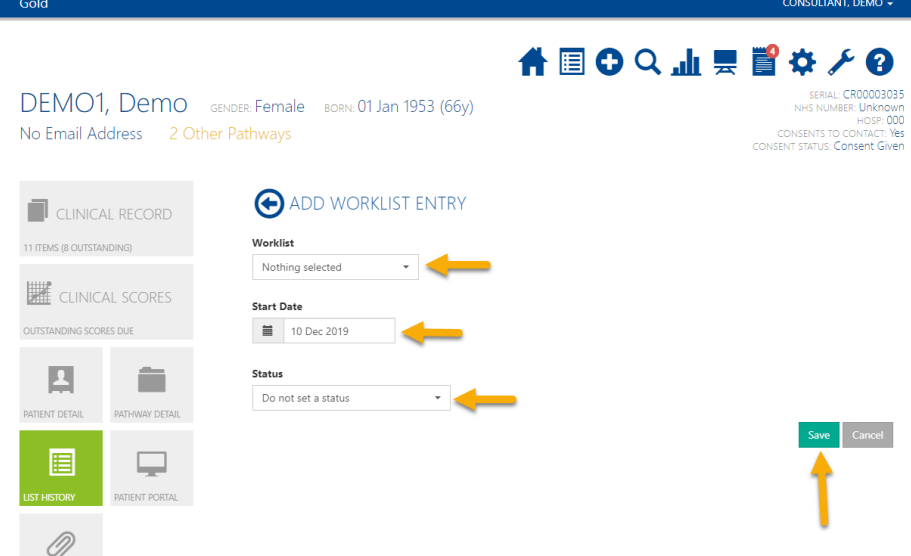

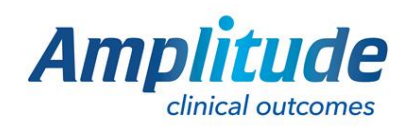

0333 014 6363 | +44 (0)1905 673 014 Customer.support@amplitude-clinical.com